Artologik'// TIME

# Artologik TIME Nya funktioner, Version 5.1

## Innehåll

| Allmänt om programmet                                                           | ; |
|---------------------------------------------------------------------------------|---|
| Förbättrat gränssnitt                                                           | 3 |
| TIME kan hantera kostnader                                                      | 3 |
| Registrering                                                                    | ; |
| Synliggjorda helgdagar                                                          | 3 |
| Rapporter4                                                                      | ŀ |
| Ny rapport: Årsrapport                                                          | 1 |
| Nytt namn för en rapport                                                        | 1 |
| Export i Excelformat                                                            | 1 |
| Enskilda tidsregistreringar i tidrapporten Registrerad tid                      | 1 |
| Flera sorteringsnivåer i tidrapporten Registrerad tid                           | 1 |
| Resultatrapportens beräkning av intäkt                                          | 1 |
| Fakturering5                                                                    | ; |
| Lättare att ta fram fakturaunderlag                                             | 5 |
| Välj enskilda registreringar när du ska skapa faktureringsunderlag/avskriva tid | 5 |
| Återhämta avskrivna tider                                                       | 5 |
| Möjligt att infoga text efter fakturabelopp                                     | 5 |
| Styr vilken information om egna organisationen som ska synas på fakturan        | 5 |
| Fler möjligheter för faktura                                                    | 3 |
| Administration                                                                  | , |
| Utökade möjligheter att inaktivera poster i register                            | 7 |
| Utökad kundadministration                                                       | 7 |
| Dubbla attesterarroller på projektnivå                                          | 7 |
| Integrering med annan programvara                                               | 7 |
| Projekt                                                                         | 7 |
| Låsning/upplåsning av registreringar                                            | 3 |

## Allmänt om programmet

#### Förbättrat gränssnitt

TIME har fått ett helt nytt gränssnitt! Förutom nya färger har vi bland annat ändrat placering på menyn och gjort programmet mer användarvänligt med förbättrad överskådlighet och tydligare knappar.

Dessutom finns att anpassat gränssnitt för användning från surfplatta eller smart telefon. Du kan enkelt växla mellan mobilläge och skärmläge via en flik i huvudmenyn.

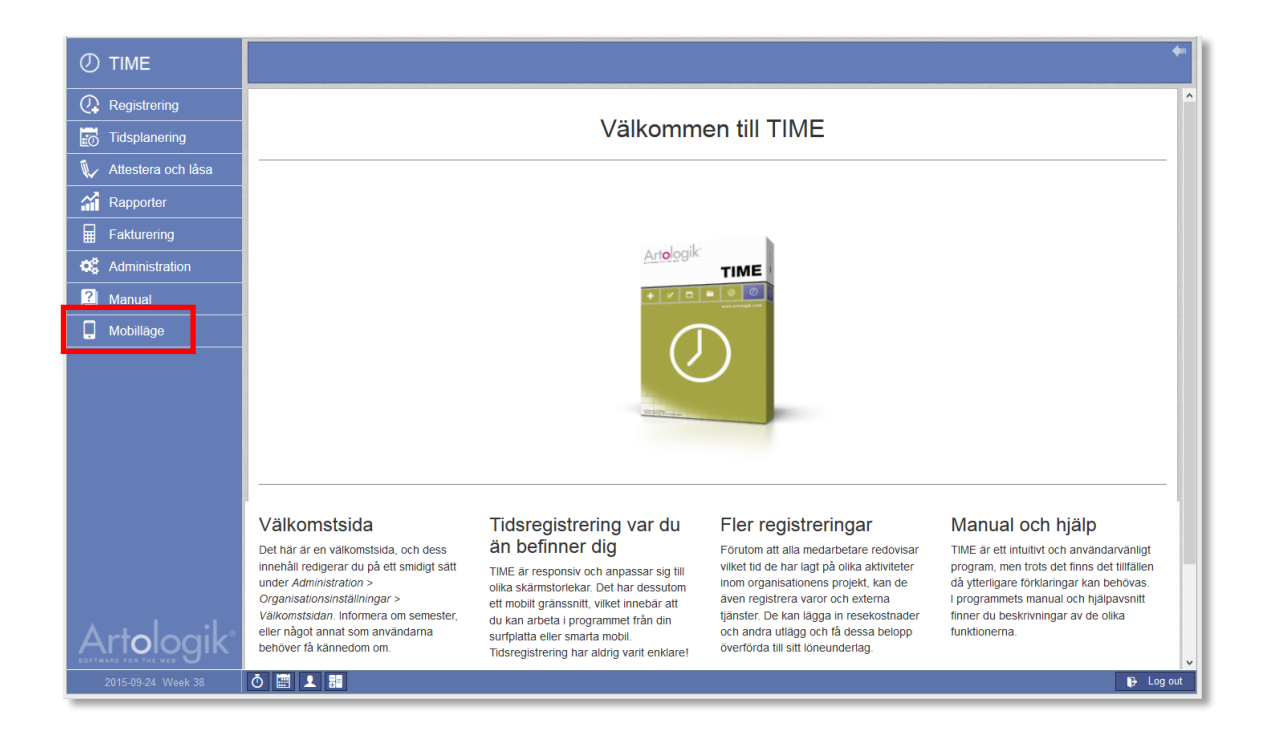

## TIME kan hantera kostnader

Programmet har tidigare bara hanterat de belopp som ska faktureras. Nya versionen kan även ta hänsyn till interna kostnader för projekt.

## Registrering

#### Synliggjorda helgdagar

Röda dagar är markerade på sidor för registrering, oavsett om du väljer att registrera per dag eller per vecka.

| Tidsregistrering ——— |                    |               |               |               |               |                  |               |               |               |       |
|----------------------|--------------------|---------------|---------------|---------------|---------------|------------------|---------------|---------------|---------------|-------|
| Kund                 | Projekt            | Aktivitet     | Mån<br>11 Maj | Tis<br>12 Maj | Ons<br>13 Maj | Tors 🛈<br>14 Maj | Fre<br>15 Maj | Lör<br>16 Maj | Sön<br>17 Maj | Summa |
| BAA Systems Inc      | Programutveckling  | Introduktions | 8:00          | 8:00          | 4:00          |                  |               |               |               | 20:00 |
| Tanumshede Slippers  | Ekonomi system - 6 | kundanpass    |               |               | 4:00          |                  |               |               |               | 4:00  |
| •                    | •                  | Introduk 👻    |               |               |               |                  |               |               |               |       |
|                      |                    | Summa:        | 8:00          | 8:00          | 8:00          | 0:00             | 0:00          | 0:00          | 0:00          | 24:00 |

## Rapporter

## Ny rapport: Årsrapport

I den nya rapporten Årsrapport visas den totala registrerade tiden för användarna. Du hittar den under Rapporter > Månadsrapporter > Årsrapport.

## Nytt namn för en rapport

Den rapport som tidigare kallades Aktivitetsrapport heter numer Registrerad tid i TIME 5.0.

## Export i Excelformat

Genom att klicka på Excel-ikonen i sidans övre högra hörn kan du nu ta ut följande rapporter som Excel-fil: Årsrapporten, Projektrapport, Tidrapport, Registrerad tid, Resultatrapport och förstås Tidrapport för Excel.

## Enskilda tidsregistreringar i tidrapporten Registrerad tid

I rapportens redigeringsläge finns det möjlighet att välja *Enskilda tidsregistreringar*. Specificera sedan vilken information om registreringen som ska visas. Se röd ruta i bilden nedan.

| Innehåll         |                                                                                                    |                                        |                           |
|------------------|----------------------------------------------------------------------------------------------------|----------------------------------------|---------------------------|
|                  |                                                                                                    |                                        |                           |
| Tidsperiod:      | Välj period                                                                                                    | ✓ Från: 2015-04-01 Till                | : 2015-04-30              |
| Visa som:        | <ul> <li>Lista</li> <li>Tabell</li> <li>Tabell där sista sorteringsföljdens värden bildar egna<br/>kolumner</li> </ul> | Innehåll: 🗹 Tid<br>🗌 Kostnad<br>🗌 Pris |                           |
|                  | Enskilda tidsregistreringar                                                                                            | Datum                                  | Projekt                   |
|                  | Findast summeringar                                                                                                    | Användare                              | Aktivitet                 |
|                  |                                                                                                    | Användargrupp                          | Tidkod                    |
|                  |                                                                                                    | Kund                                   | Kommentar                 |
|                  |                                                                                                    | Projekttyp                             | Timkostnad                |
|                  |                                                                                                    | ProjektID                              | Timpris                   |
| Sorteringsföljd: | Kund                                                                                                    | •                                      | Summa per sorteringsföljd |
|                  |                                                                                                    |                                        | •                         |

## Flera sorteringsnivåer i tidrapporten Registrerad tid

Det är nu möjligt att ha en sortering på fyra nivåer i tidrapporten *Registrerad tid*. I rapporternas redigeringsläge väljer du hur posterna ska sorteras. Du kan också välja om posterna ska summeras för något fält, se blå ruta i bilden ovan. Ange i vilket format rapporten ska presenteras; du kan antingen presentera den som lista (som i tidigare versioner), som tabell eller som tabell där sista sorteringsföljdens värden visas i egna kolumner, se grön ruta i bilden ovan.

## Resultatrapportens beräkning av intäkt

*Utfall: Intäkt* kan tas fram på fyra olika vis; den kan beräknas från antingen redovisad eller debiterad tid, eller också hämtas den från faktureringsunderlag/fakturor. Om man använder en tilläggsmodul för att synkronisera faktureringsunderlag till ett ekonomiprogram, måste rapporterna utgå från faktureringsunderlaget istället. Själva fakturorna skapas inte längre i TIME.

## Fakturering

## Lättare att ta fram fakturaunderlag

När du vill visa vilka projekt som innehåller registreringar som kan faktureras, begränsar du listan genom tre nya urval; fråndatum, användarens resultatenhet och ansvarig säljare. Genom att du klickar på aktuell rubrik kan listan sorteras på antingen kund, projektnamn eller ansvarig säljare.

| Fakturera från och med denna dag |                 | Fakturera til | l och | med denna dag |        |            |   | Projektgrupp |   | Användarens resulta | tenhet | Ansvarig s     | säljare | <b>*</b>  |
|----------------------------------|-----------------|---------------|-------|---------------|--------|------------|---|--------------|---|---------------------|--------|----------------|---------|-----------|
| 2015 🝷 Augusti 🝷                 | 15 🔹            | 2015          | •     | September     | -      | 15         | • | Externa      | • | Alla                | •      | Alla           | •       | 💷 🔁 [ 🕘   |
|                                  |                 |               |       |               |        |            |   |              |   |                     |        |                |         |           |
| Projekt att fakturera            |                 |               |       |               |        |            |   |              |   |                     |        |                |         |           |
|                                  | D : 11          |               |       |               |        |            |   |              |   |                     |        | 1 a 1 a - a    |         | D. L.L.   |
| Kund                             | Projekt         |               |       | 1             | Ansvar | ig säljare |   |              |   | lımmar              | Va     | aror / tjänste | er      | Betaining |
| PP Funding                       | 1 - Utvecklings | projekt       |       | ł             | Kaspei | rson, Kaj  |   |              |   | 25.00               |        | 13 100.0       | 0       | Х         |
| PP Funding                       | 4 - Contract S  | ystem         |       | \$            | Sunes  | son, Sune  |   |              |   | 38.00               |        | 0.0            | 0       |           |
| Private Interests Inc            | 3 - Procureme   | nt System     |       | ł             | Kaspei | rson, Kaj  |   |              |   | 47.00               |        | 0.0            | 0       |           |

Välj enskilda registreringar när du ska skapa faktureringsunderlag/avskriva tid Istället för att skapa faktureringsunderlag/avskriva tid för *hela aktiviteter*, finns nu möjligheten att också göra detta för *enskilda registreringar*.

## Återhämta avskrivna tider

Du kan nu återhämta tidsregistreringar som avskrivits, och gör det under *Rapporter* > *Faktureringsunderlag* > *Avskrivna*.

## Möjligt att infoga text efter fakturabelopp

Om du vill lägga till en text efter det belopp som faktureras, är det nu möjligt att skriva på raden närmast under fakturabelopp. Exempel på sådan text kan vara "Anmärkning på fakturan skall göras inom 8 dagar, därefter betraktas den som godkänd." Fältet i kolumnen Benämning visar maximalt 250 tecken.

## Styr vilken information om egna organisationen som ska synas på fakturan

Under Administration > Organisationsinställningar > Grundinformation kan du styra vilken information om den egna organisationen som ska visas på fakturan. Det är möjligt att göra en variant per landsgrupp (inom landet, inom regionen samt övriga länder).

| Grundinformation   |             |               |                     |                                               |  |  |  |  |
|--------------------|-------------|---------------|---------------------|-----------------------------------------------|--|--|--|--|
| Informationsfält   | Inom landet | Inom regionen | Övriga länder       | Lägg in uppgifter om den egna organisationen. |  |  |  |  |
| Organisationsnamn: |             |               |                     | Artisan Development                           |  |  |  |  |
| Adress:            | ~           | ~             | ✓                   | Videum Science Park                           |  |  |  |  |
| Postnummer:        |             |               |                     | SE 351 96                                     |  |  |  |  |
| Stad:              |             |               |                     | VÄXJÖ                                         |  |  |  |  |
| Land:              | ~           | ✓             | <ul><li>✓</li></ul> | Sweden                                        |  |  |  |  |
| Besöksadress:      | ~           | ✓             | ✓                   | Framtidsvägen 12 B                            |  |  |  |  |
| Telefon:           | ~           | ✓             | ✓                   | +46 470 53 85 00                              |  |  |  |  |
| Fax:               | ~           | ✓             | ✓                   | +46 470 820 20                                |  |  |  |  |
|                    |             |               |                     | Spore                                         |  |  |  |  |
|                    |             |               |                     | Spara                                         |  |  |  |  |

## Fler möjligheter för faktura

| Redigera faktureringsunderlag ———————————————————————————————————— |                     |       |        |                  |  |  |  |  |
|--------------------------------------------------------------------|---------------------|-------|--------|------------------|--|--|--|--|
| Faktureringsunderlag                                               | Kund                |       |        |                  |  |  |  |  |
| b.00264                                                            | BAA Systems Inc     |       |        |                  |  |  |  |  |
|                                                                    |                     |       |        |                  |  |  |  |  |
| Benämning                                                          |                     | Antal | Pris   | Belopp           |  |  |  |  |
| Avser tiden t.o.m. 2016-08-31                                      |                     |       |        |                  |  |  |  |  |
| 2906 - Implementering av tidsr                                     | apporteringsprogram |       |        |                  |  |  |  |  |
| Introduktionsmöte                                                  |                     | 3     | 600.00 | 1 800.00         |  |  |  |  |
| Utbildning                                                         |                     | 13    | 576.92 | 7 500.00         |  |  |  |  |
|                                                                    |                     |       |        |                  |  |  |  |  |
| VAROR / TJÄNSTER                                                   |                     |       |        |                  |  |  |  |  |
| 29 Juni Ospec. Material: fika                                      |                     | 1     | 530.00 | 530.00           |  |  |  |  |
| 29 Juni Ospec. Material: fika                                      |                     | 1     | 340.00 | 340.00           |  |  |  |  |
| Summa VAROR / TJÄNSTER                                             |                     | 2     |        | 870.00           |  |  |  |  |
| Nettobelopp                                                        |                     |       |        | <u>10 170.00</u> |  |  |  |  |

Under Administration > Organisationsinställningar > Fakturering kan administratören avgöra hur fakturan ska presenteras avseende viss information. Om timpriset inte är detsamma för alla timmar som presenteras på fakturan, kan ni välja att visa medelpris på summeringsraden. Det kan kännas mer bekvämt än att skylta med de olika timpriserna ni tillämpar per användare. Se bilden ovan. För att lägga till medelpris, se grön ruta i bilden nedan.

Annan information på fakturan kan bli valbar att ta med för den som sätter samman den enskilda fakturan i faktureringsmodulen. Administratören kan exempelvis tillåta redigering av kundnummer och kundnamn på en aktuell faktura utan att det påverkar kundregistret. Se röd ruta i bilden nedan.

Ytterligare en valbar möjlighet är att infoga hur många timmar som fakturerats i tidigare fakturor på projektet. Se blå ruta i bilden nedan.

| Standardinställningar för faktura                                                                                                    |                                                           |                             |
|----------------------------------------------------------------------------------------------------|-----------------------------------------------------------|-----------------------------|
| Visa projektnummer tillsammans med projektnamn                                                                                                    | Utgångsläge för nytt                                      | fakturaunderlag             |
| Visa kontaktpersoner under projektnamnet                                                                                                    | Summering                                                 | Innehåll                    |
| Visa endast belopp, inte antal och pris när 'Visa endast<br>summor' är vald                                                                                 | Per projekt                                               | Visa endast summor          |
| Visa medelpris på summeringsrader                                                                                                    | Per fas                                                   | Visa alla tidregistreringar |
| Summera varor/tjänster och tidsregistreringar<br>(detta utesluter möjligheten att summera per tidkod och<br>artikel)<br>Tillåta redigering av fakturanummer | <ul> <li>✓ Per tidkod</li> <li>Per vara/tjänst</li> </ul> |                             |
| Tillåta redigering av kundnummer och namn                                                                                                    |                                                           |                             |
| Lägg till en rad med information om tidigare fakturerade<br>timmar                                                                                          |                                                           |                             |
| 🗹 Lägga till rad med påläggsprocent på fakturor                                                                                                    |                                                           |                             |
| Lägga till rad med öresutjämning på fakturor                                                                                                    |                                                           |                             |

## Administration

## Utökade möjligheter att inaktivera poster i register

Vid underhållet av register vill man gärna ta bort kunder som inte är aktuella längre. Om det finns gamla registreringar för dessa kunder måste de finnas kvar i registret. Däremot kan man välja att inaktivera dem så att de inte kommer med i urvalslistan över kunder. Detta gäller även leverantörer och tidkoder.

## Utökad kundadministration

Vi har nu gjort det möjligt att sätta betalningsvillkor per kund, och inte som tidigare ha detta som en generell inställning för alla kunder. Inställningen finner du under *Administration* > *Registerunderhåll* > *Kunder* > *Betalningsvillkor* och görs per kund.

## Dubbla attesterarroller på projektnivå

Programmet kan kräva attestering av registreringar innan de visas på löneunderlag och faktureringsunderlag. I den tidigare versionen av TIME var bara projektledaren möjlig som attesterare på projektnivå. I nya versionen kan du utse en projektattesterare istället, om du vill. Du kan också tillåta båda dessa roller att få tillgång till att attestera registreringar tillhörande ett visst projekt.

#### Integrering med annan programvara

Med TIMEs webservice kan du importera/uppdatera projekt från ett annat system. Det är även möjligt att exportera tidsregistreringar. Kontakta oss för ytterligare information om hur programmets webservice kan användas.

## Projekt

Under *Administration* > *Registerunderhåll* > *Projekt* > *Order och prisinformation* anges prismodell; timpris eller fast pris beroende på hur projektet ska faktureras.

Om du väljer modellen *Fast pris* eller *Timpris på projektnivå*, anger du priset med hjälp av knappen *Sätt pris*.

Väljer du modellen *Timpris på användarnivå*, anger du priset under *Administration* > *Registerunderhåll* > *Användare*. På motsvarande sätt anger du priset under *Administration* > *Registerunderhåll* > *Aktiviteter* när du vill använda modellen *Timpris på aktivitetsnivå* för projektet.

Oavsett prismodell kan du ändra modell och (tim-)pris från faktureringsmodulen.

Vad det gäller projektets kostnader väljer du mellan *Fast kostnad*, *Timkostnad på projektnivå*, *Timkostnad på användarnivå* och *Timkostnad på aktivitetsnivå*. Du anger kostnaden på samma sätt som priserna.

| Order & prisinformation                    |                        |                         |
|--------------------------------------------|------------------------|-------------------------|
| Ert ordernummer                            | Förväntat slutdatum    | Förväntat slutresultat  |
| 25202222                                   | 2015-08-25             | 25000.00                |
| Förvald tidkod                             | Planerad tid           | Registrerad tid         |
| Ordinarie tid                              | 40:00                  | 46:00                   |
| Kostnadsmodell                             | Prismodell             |                         |
| Timkostnad på projektnivå     Sätt kostnad | Timpris på projektnivå | Sätt pris Visa fakturor |

## Låsning/upplåsning av registreringar

En låsning av registreringar på system- eller projektnivå innebär att ingen kan lägga till, ändra eller ta bort registreringar för ett datum tidigare än låsningsdatumet. Via en inställning på sidan Administration > Organisationsinställningar > Registrering avgörs om systemet tillåter låsning av registreringar på projektnivå. Om så är fallet administreras dessa låsningar på sidan Attestera och låsa > Låsa projekt. I TIME 5.0 är det därmed enklare att låsa/låsa upp flera projekt samtidigt. Låsningen kan också göras för ett projekt i taget via projektadministrationen.

Vi har gjort det möjligt att sätta två låsningsdatum för varje projekt: ett tillfälligt som går att återta samt ett permanent.

Om ett projekt lyder under två registreringsbegränsningar, systemets låsningsdatum och projektets låsningsdatum, gäller det datum som ligger längst fram i tiden.